### iSGUI TDS15101

## **QUICK INSTALLATION GUIDE**

EN

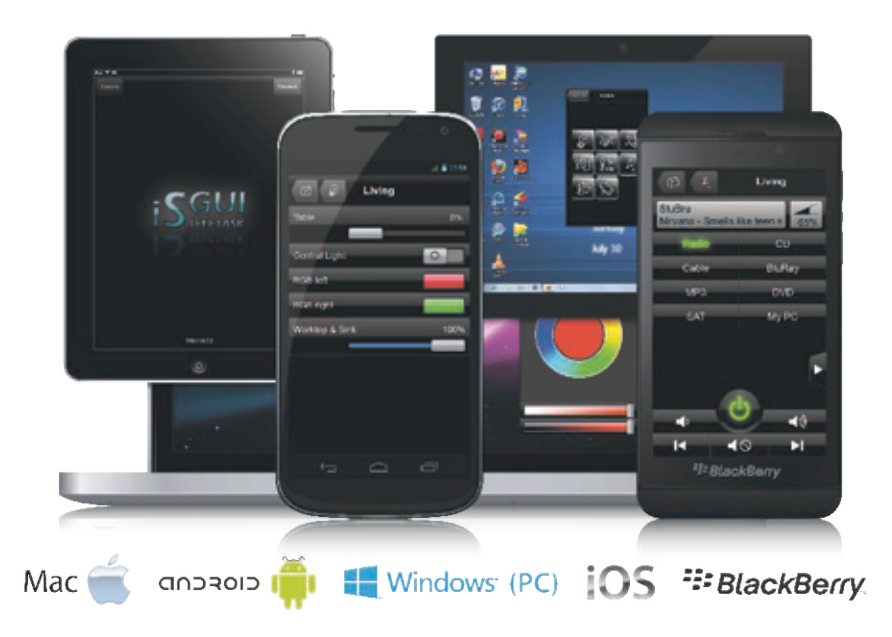

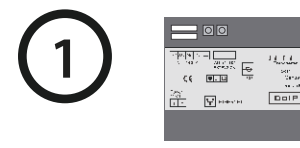

 ✓ Follow the steps on the license code page (supplied with this envelope) to request your iSGUI activation file. The DoIP CENTRAL UNIT serial number is needed.

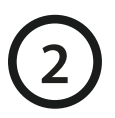

✓ Download the TELETASK iSGUI app for your device

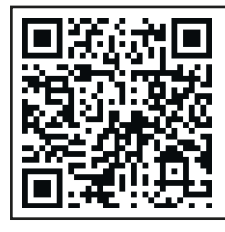

For iPhone/iPad/iPod search for 'iSGUI' on iTunes App Store or use this QR-code.

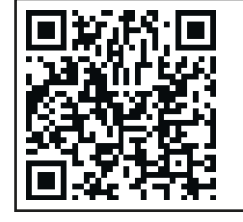

BlackBerry

For BlackBerry search for 'iSGUI' on BlackBerry World or use this QR-code.

For android search for 'iSGUI' on Google Play or use this QR-code.

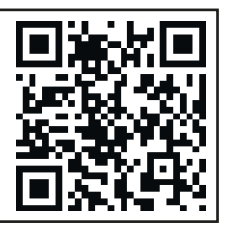

Windows (PC)-or-Mac

For Windows OS or Mac OS download the iSGUI app from the www.teletask.be login, download section.

If you can't find the TELETASK iSGUI app in your app store, it's likely that your device is not (yet) supported. Please consult the latest technical datasheet at www.teletask.be of the iSGUI TDS15101 for the compatible devices.

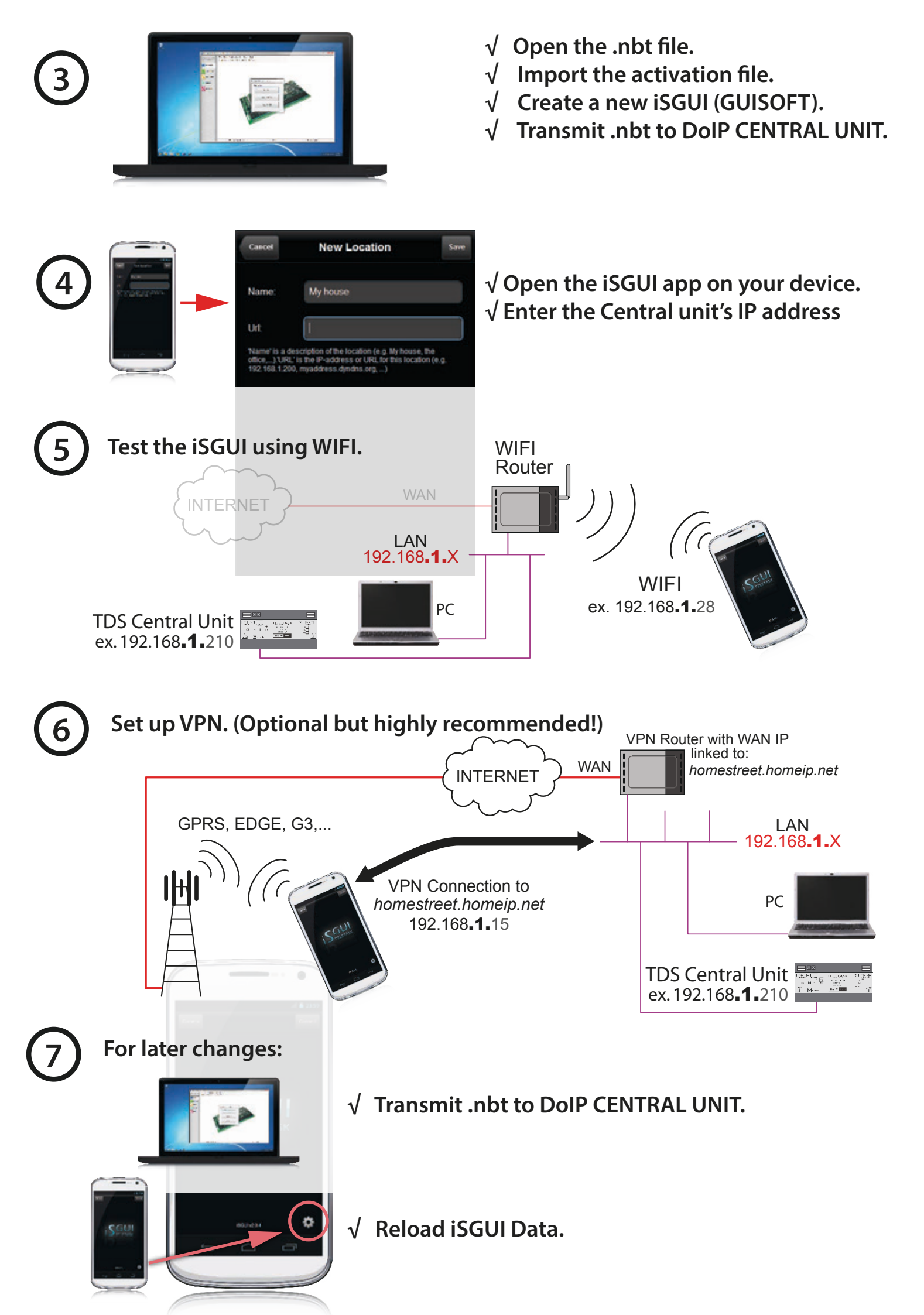

## **iSGUI TDS15101 SNELLE**

# INSTALLATIEGIDS

NL

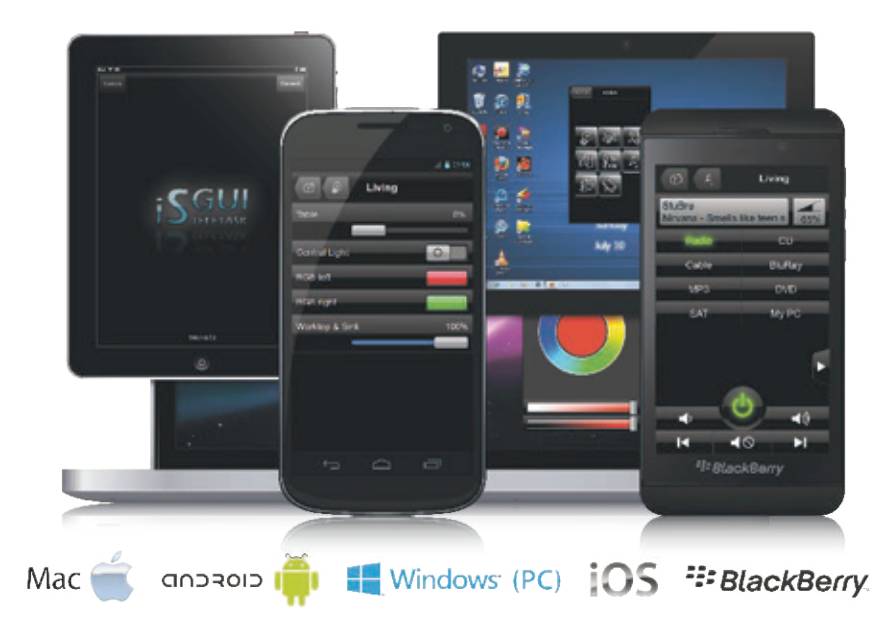

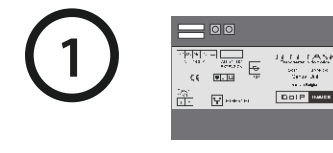

✓ Volg de nodige stappen van de licentie code pagina (bijgeleverd bij deze enveloppe) om uw iSGUI activatie bestand aan te vragen. Het serienummer van uw centrale is hiervoor nodig.

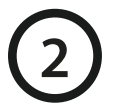

/ Download de TELETASK iSGUI app voor uw toestel

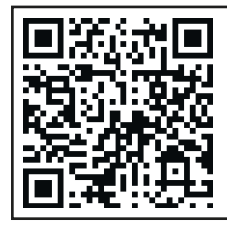

Voor iPhone/iPad/iPod zoek naar 'iSGUI' op iTunes App Store of gebruik deze QR-code.

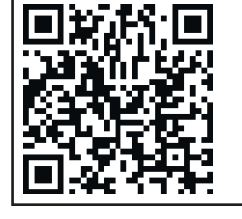

BlackBerry

Voor BlackBerry zoek naar 'iSGUI' op BlackBerry World of gebruik deze QR-code.

Voor android zoek naar 'iSGUI' op Google Play of gebruik deze QR-code.

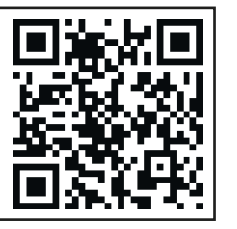

Windows (PC)—or—Mac Voor Windows OS of Mac OS download

de iSGUI app vanop de www.teletask.be login, download sectie.

Als je de TELETASK iSGUI app niet kan vinden in uw app store, is het mogelijk dat uw toestel (nog) niet ondersteund wordt. Raadpleeg de laatste datasheet van de iSGUI TDS15101 op www.teletask.be voor een overzicht van de ondersteunde toestellen.

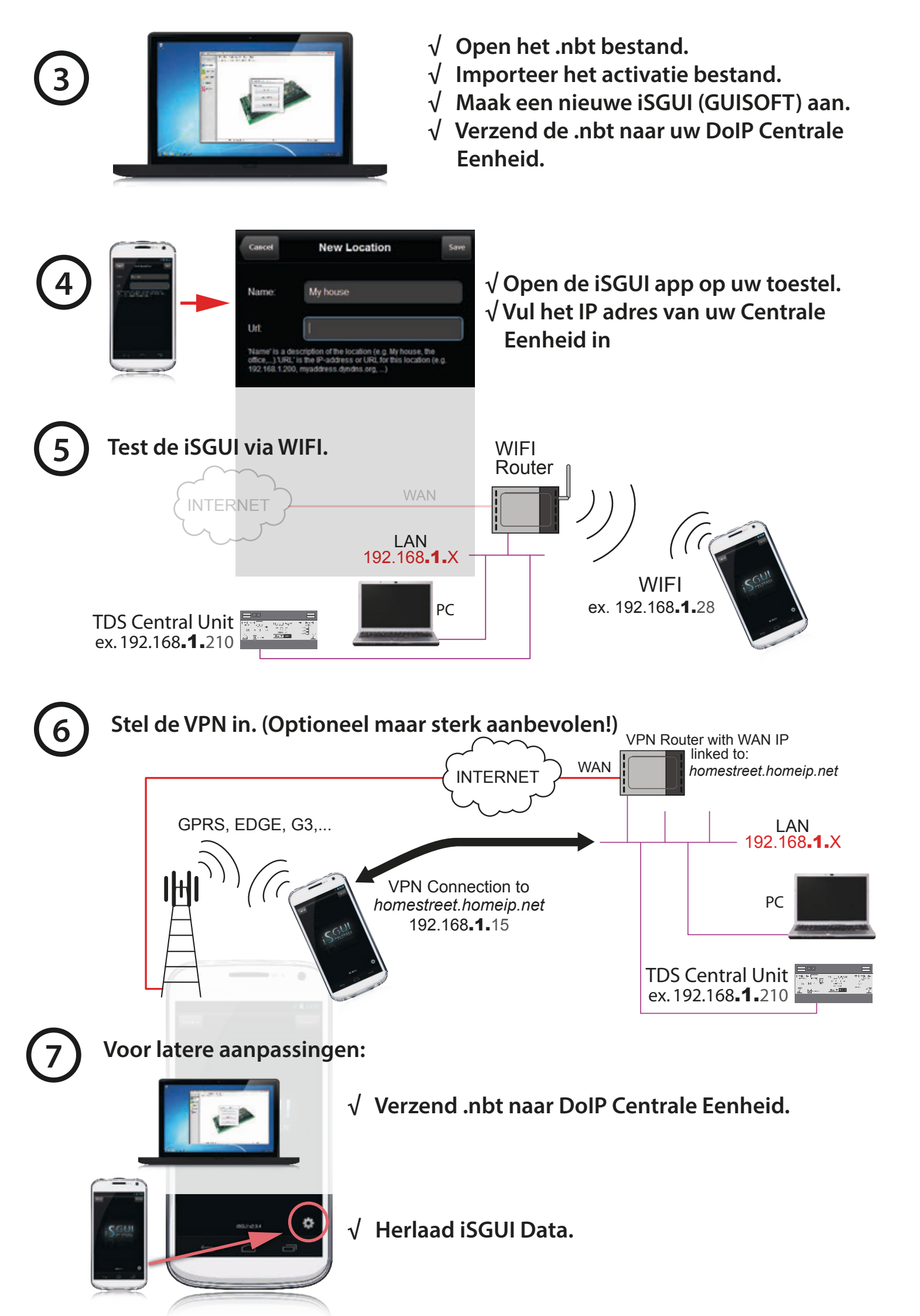

### iSGUI TDS15101

### **GUIDE D'INSTALLATION RAPIDE**

FR

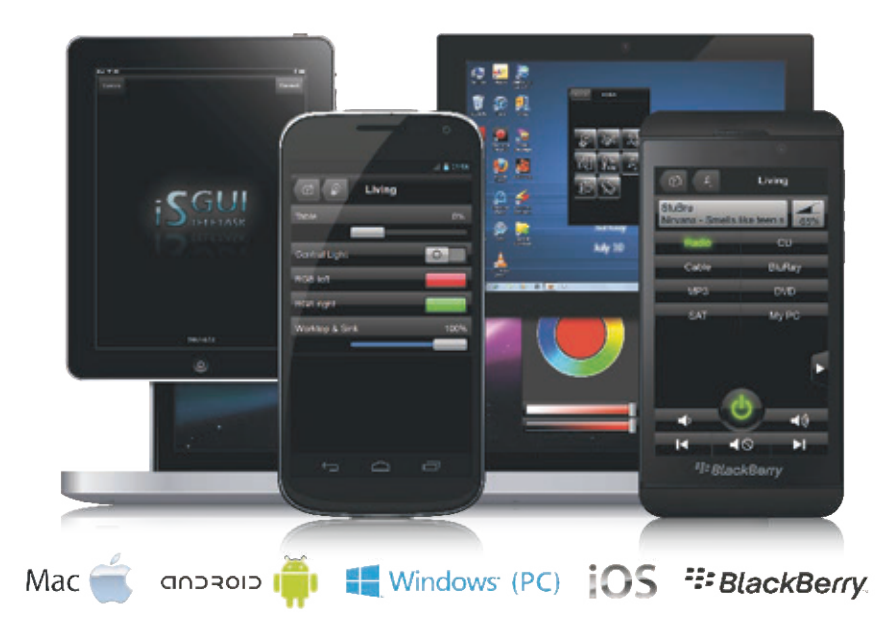

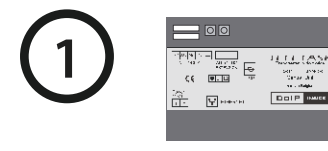

✓ Suivez les étapes de la page de code de licence (livrée avec cette enveloppe) pour demander votre fichier d'activation iSGUI. A cet effet, le numéro de série de votre centrale est requis.

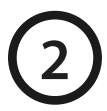

 $\sqrt{}$  Téléchargez le TELETASK iSGUI app pour votre appareil.

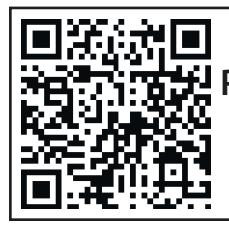

Pour iPhone/iPad/iPod cherchez 'iSGUI' sur iTunes App Store ou utilisez ce code QR.

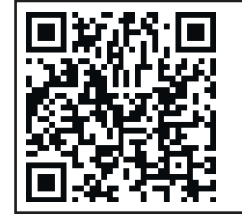

BlackBerry

Pour BlackBerry cherchez 'iSGUI' sur BlackBerry World ou utilisez ce code QR.

Pour android cherchez 'iSGUI' sur Google Play ou utilisez ce code QR.

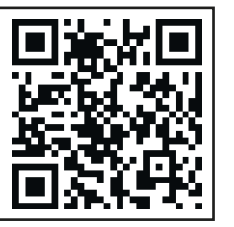

Pour Windows OS ou Mac OS téléchargez le iSGUI app depuis www.teletask.be login, section de téléchargement.

Windows (PC)-or-Mac

Si vous ne trouvez pas le TELETASK iSGUI app dans votre app store, il se peut que votre appareil ne soit pas (encore) supporté. Consultez la fiche de données la plus récente du iSGUI TDS15101 sur www.teletask.be pour un aperçu des appareils compatibles.

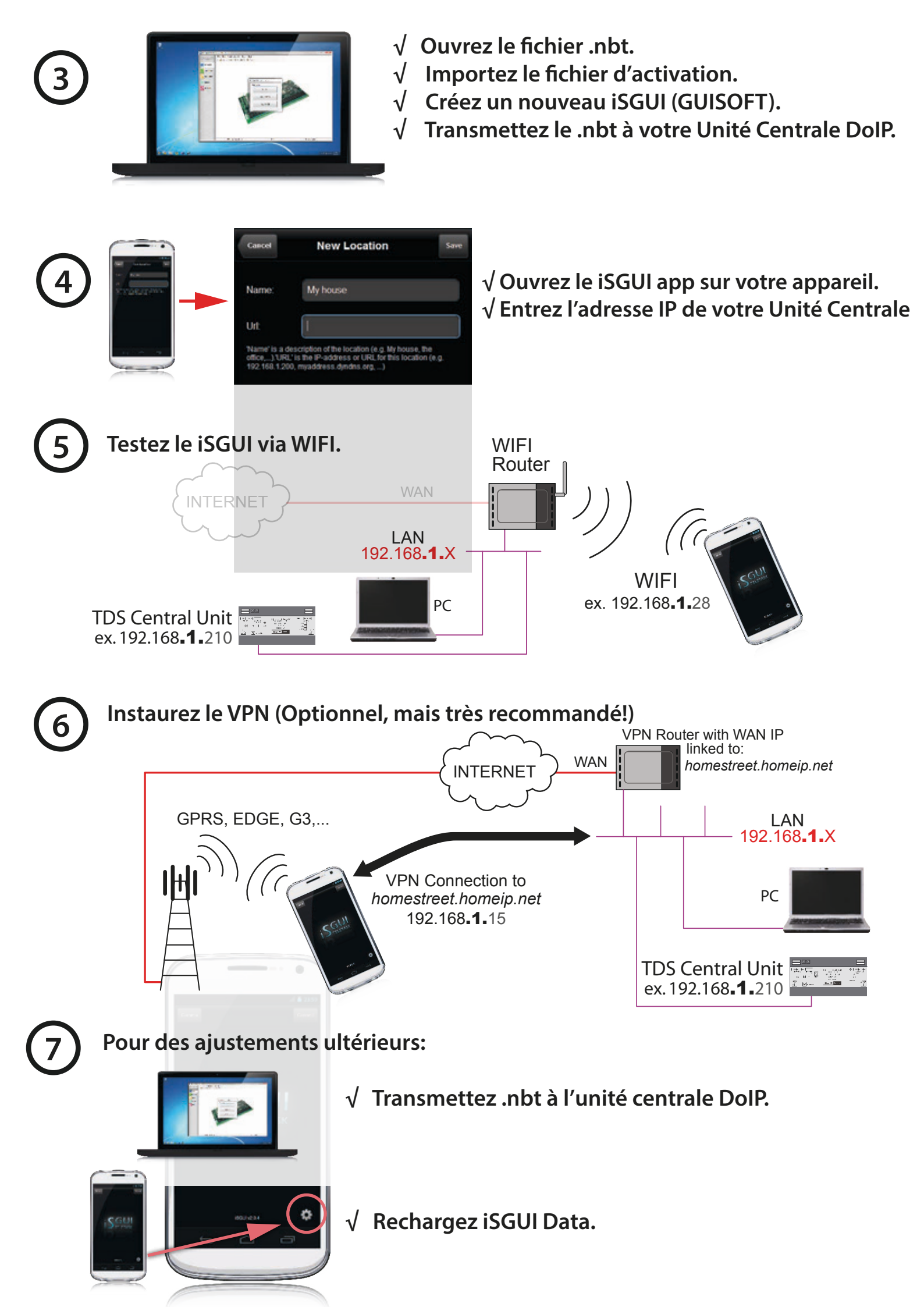